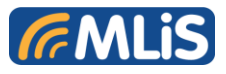

# MLB-G1101 DTU User Guide

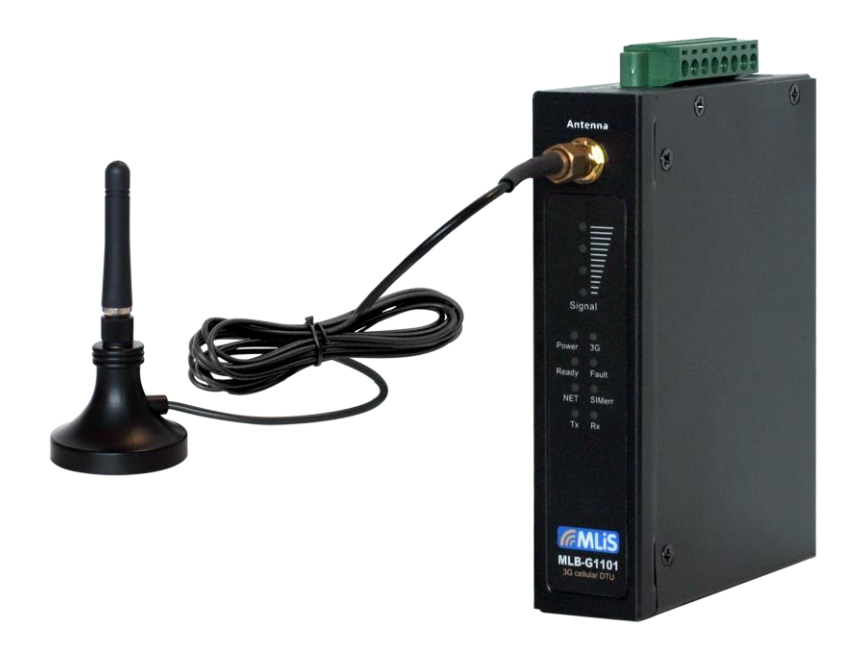

## MLiS Basic DTU 2G/3G

Model Number:

MLB-G1101

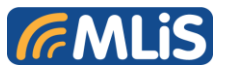

Information provided by Schmidt & Co., (HK) Ltd, (herein known as 'the company'), is believed to be accurate and reliable. However, the company assumes no responsibility for its use, nor any infringement of patents or other rights of third parties, which may result from its use. No license is granted by implication or otherwise under any patent rights of the company other than for circuitry embodied in the company's products. The company reserves the right to change the circuitry and specifications at any time without notice. This document is subject to change without notice.

No part of this document may be reproduced or transmitted in any form or by any means, electronic or mechanical, including but not limited to photocopying, recording, transmitting via fax and/or modem devices, scanning, and/or information storage and retrieval systems for any purpose without the expressed written consent of the company.

**WARNING**: The MLiS GSM DTU is a RF product intended for interfacing and operating with a host device. Local relevant RF regulations such as allowed frequencies and usage in commercial flights must be observed. Safety instructions must be included in the manuals of the host device. Schmidt & Co., (HK) Ltd assumes NO liability for customers, who fail to comply with these precautions.

Service and Support

TBA

Download Information

TBA

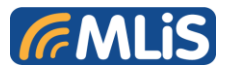

### **Revision History**

| Version | Date       | Description             |
|---------|------------|-------------------------|
| 1.0     | Mar 2014   | 1 <sup>st</sup> Release |
| 1.1     | April 2014 | 2 <sup>nd</sup> Release |

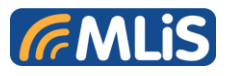

### **CONTENTS**

| 1 | INTF  | RODUCTION                                       | 7 |
|---|-------|-------------------------------------------------|---|
|   | 1.1   | Description                                     | 7 |
|   | 1.2   | Highlights                                      | 7 |
|   | 1.3   | Functional Block diagram                        | Э |
|   | 1.4   | Main Features and Services                      | ) |
|   | 1.4.1 | Operating Modes                                 | ) |
|   | 1.4.2 | 2 DTU Features and Electrical Specifications    | 1 |
|   | 1.5   | Precautions                                     | 2 |
| 2 | MEC   | CHANICAL DESCRIPTION                            | 3 |
|   | 2.1   | Overview                                        | 3 |
|   | 2.2   | Dimensions                                      | 3 |
| 3 | ELE   | CTRICAL INTERFACE DESCRIPTIONS                  | 4 |
|   | 3.1   | Right side view (DB9 connector)14               | 4 |
|   | 3.2   | Left side view (DC Jack & Industry connector)15 | 5 |
|   | 3.3   | Frond view (Antenna & LED)18                    | 5 |
|   | 3.4   | SIM card holder                                 | 3 |
| 4 | OPE   | RATING NOTE                                     | 7 |
|   | 4.1   | Power on the Modem                              | 7 |
|   | 4.2   | Reset to default                                | 7 |
|   | 4.3   | External input x217                             | 7 |
|   | 4.4   | External Relay x1                               | 7 |
|   | 4.5   | DB9 Connector                                   | 7 |
|   | 4.6   | Install SIM card                                | 7 |

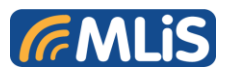

| 5 | SCHMIDT Protocol     | . 18 |
|---|----------------------|------|
| 6 | SALES CONTACT        | 51   |
| 7 | ORDERING INFORMATION | . 52 |

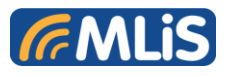

### List of Figures

| Figure 1: Functional Block Diagram for MLB-G1101  | . 9 |
|---------------------------------------------------|-----|
| Figure 2: Chassis Dimension for MLB-G1101         | 13  |
| Figure 3:RS232/RS422/RS485 for MLB-G1101          | 14  |
| Figure 4: DC and Industry connector for MLB-G1101 | 15  |
| Figure 5: Antenna Connector for MLB-G1101         | 15  |
| Figure 6: SIM Card Holder for MLB-G1101           | 16  |
| Figure 7: Binary Protocol Exchange                | 18  |

### List of Tables

| Table 1: Operating Modes                                             | . 10 |
|----------------------------------------------------------------------|------|
| Table 2: Features and Specifications                                 | . 11 |
| Table 3: Chassis Dimensions and Mechanical Description for MLB-G1101 | . 13 |
| Table 4: DB9 pins define for MLB-G1101                               | . 14 |
| Table 5: Interfaces and Indicators Description of MLB-G1101          | . 15 |
| Table 6: LED functions of MLB-G1101                                  | . 16 |
| Table 7: General message structure                                   | . 19 |
| Table 8: link control characters set                                 | . 20 |

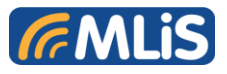

### 1 INTRODUCTION

### 1.1 Description

The MLiS MLB-G1101 is a Dual Band 2G/3G DTU designed for RS232/RS422/RS485 communication over TCP/IP via any readily available 2G/3G carrier network. Overall, it is more cost and time effective to use remote solutions to combine Machine to Machine over diverse locations without having first to establish and invest in a huge complex network.

The MLB-G1101 DTU uses the DB9 Connector to provide data communication interface and the DC jack to provide power input. LEDs are used to indicate the status of the DTU.

The MLB-G1101 DTU can be used to provide a wireless communication link to many applications, including metering, fleet and asset management, vending, security and alarm monitoring, e-maintenance and other telemetry applications.

### 1.2 Highlights

#### Interface

- DC jack Connector for power
- DB9 connector for data communications
- SMA Female Connector (GSM antenna connector)
- SIM card reader
- 1 \* relay
- 2 \* I/O pins

#### **General Features**

- Dual / Quad-Band GSM 850/900/1800/1900 MHz
- GPRS multi-slot class 8
- GSM release 99
- Output Power
  - Class 4 (+33dBm ±2dB) for EGSM850 (quad band only)
  - Class 4 (+33dBm ±2dB) for EGSM900
  - Class 1 (+30dBm ±2dB) for GSM1800
  - Class 1 (+30dBm ±2dB) for GSM1900 (quad band only)
- Control via AT commands
- SIM Application Toolkit (release 99)

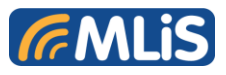

- TCP/IP stack access via AT commands
- Internet Services: TCP, UDP, HTTP, FTP
- Supply voltage range: 5 to 32 VDC
- Temperature range
  - Operating: -40°C to 85°C
  - Restricted operating: 65°C to 80°C
- Dimensions (L) x (W) x (H) : 119.5 x 89 x 26.9 mm (excluding connectors)
- Weight: 200g

#### **GPRS** Data Transmission

- GPRS Class 12: max. 86kbps (DL & UL)
- Mobile station class B
- PBCCH support
- Coding schemes CS 1-4

#### **CSD** Data Transmission

- Up to 14.4kbit/s
- V.110, RLP
- Non transparent
- USSD support

#### PPP-stack for GPRS data transfer

#### Short Message Service (SMS)

- Point-to-point MO and MT
- SMS cell broadcast
- Text and PDU mode
- Cell broadcast
- Storage: SIM card plus 25 SMS locations in mobile equipment Transmission of SMS alternatively over CSD or GPRS. Preferred mode can be user defined.

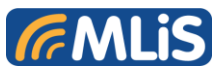

### 1.3 Functional Block diagram

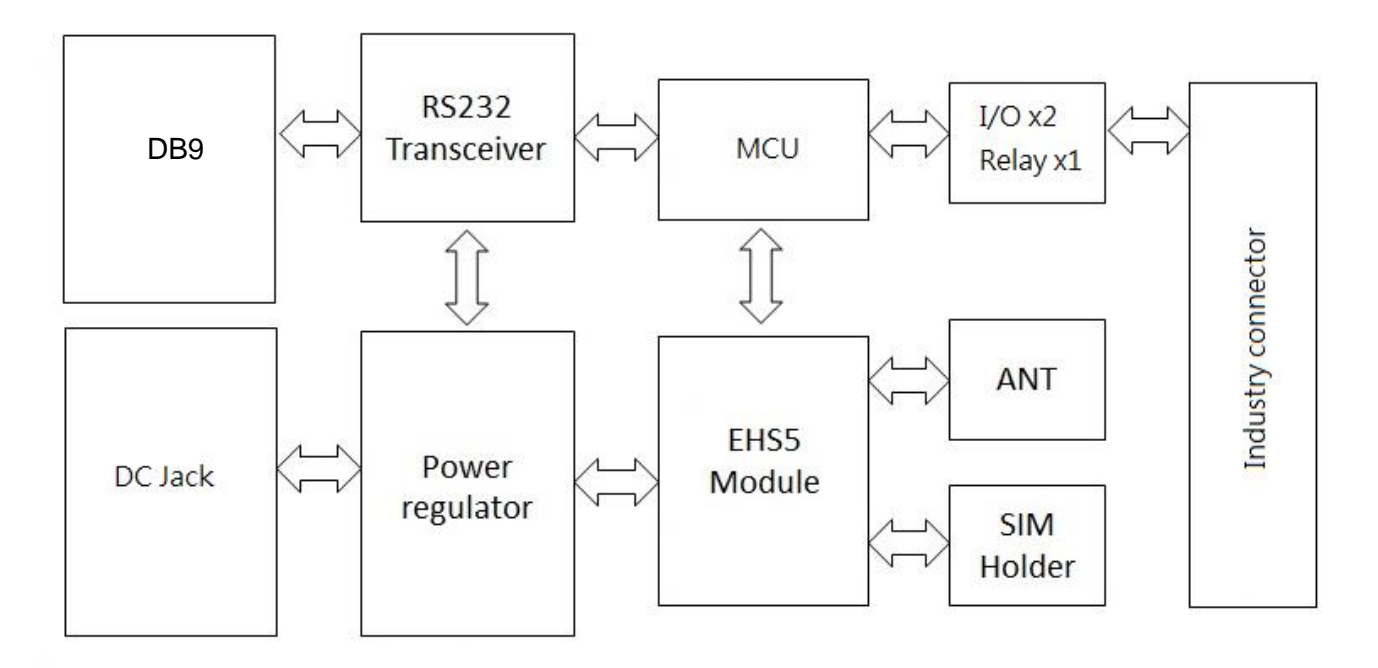

Figure 1: Functional Block Diagram for MLB-G1101

The MLB-G1101 consists of a fully certified (CE approved) GSM/GPRS engine, SIM card holder and power regulator.

The DTU is supplied with power via the DC jack. The remaining DB9 connector are used for data communications.

The SMA female connector provides the air interface to an external 50 ohm antenna specified for the correct frequency band.

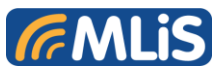

### 1.4 Main Features and Services

The MLB-G1101 performs a set of telecom services (TS) according to GSM standard phase 2+, ETSI and ITU-T. The services and functions of the MLB-G1101 are implemented by issuing customized applications embedded on the device, or by AT commands issued internally, or over the RJ45 to RS232 serial interface.

#### 1.4.1 Operating Modes

The table below briefly summarizes the various operating modes referred to in the following chapters.

| Normal<br>operation | GSM/GPRS<br>SLEEP                                                                                                    | Various power save modes set with AT+CFUN command. Software is<br>active to minimum extent. If the module was registered to the GSM<br>network in IDLE mode, it is registered and paging with the BTS in SLEEP<br>mode, too. Power saving can be chosen at different levels: The NON-<br>CYCLIC SLEEP mode (AT+CFUN=0) disables the AT interface. The<br>CYCLIC SLEEP modes AT+CFUN=7 and 9 alternately activate and<br>deactivate the AT interfaces to allow permanent access to all AT<br>commands. |  |
|---------------------|----------------------------------------------------------------------------------------------------|----------------------------------------------------------------------------------------------------|--|
|                     | GSM IDLE                                                                                                    | Software is active. Once registered to the GSM network, paging with BTS is carried out. The module is ready to send and receive.                                                                                                    |  |
|                     | GPRS IDLE                                                                                                    | Module is ready for GPRS data transfer, but no data is currently sent or received. Power consumption depends on network settings and GPRS configuration (e.g. multi-slot settings).                                                                                                    |  |
|                     | GPRS DATA                                                                                                    | GPRS data transfer in progress. Power consumption depends on<br>network settings (e.g. power control level), uplink / downlink data rates,<br>GPRS configuration (e.g. used multi-slot settings) and reduction of<br>maximum output power.                                                                                                    |  |
| POWER<br>DOWN       | Normal shutdown after sending the AT^SMSO command. Only a voltage regulator is active for powering the RTC. Software is not active. Interfaces are not accessible. Operating voltage (connected to BATT+) remains applied.                                                                                                    |                                                                                                    |  |
| Airplane<br>mode    | <ul> <li>Operating voltage (connected to BATT+) remains applied.</li> <li>Airplane mode shuts down the radio part of the module, causes the module to log off from the GSM/GPRS network and disables all AT commands whose execution requires a radio connection. Airplane mode can be controlled by using the AT commands AT^SCFG and AT+CALA:</li> <li>With AT^SCFG=MEopMode/Airplane/OnStart the module can be configured to enter the Airplane mode each time when switched on or reset.</li> <li>The parameter AT^SCFG=MEopMode/Airplane can be used to switch back and forth between Normal mode and Airplane mode any time during operation.</li> <li>Setting an alarm time with AT+CALA followed by AT^SMSO wakes the module up into</li> </ul> |                                                                                                    |  |

Table 1: Operating Modes

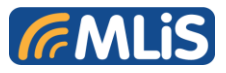

### 1.4.2 DTU Features and Electrical Specifications

Table 2: Features and Specifications

| S/N | Feature               | Specifications                                            |                     |
|-----|-----------------------|-----------------------------------------------------------|---------------------|
| 1   | Frequency Bands       | EU GSM/GPRS/EDGE: 900/1800MHz and UMTS/HSPA+:             |                     |
|     |                       | 900/2100MHz                                               |                     |
|     |                       |                                                           |                     |
|     |                       | US GSM/GPRS/EDGE: 850/1900MHz and UMTS/HSPA+:             |                     |
|     |                       | 850/1900MHz                                               |                     |
| 2   | PE Output Power       |                                                           | and and a           |
| 2   | KF Oulput Power       | Class 4 (+33dBm ±2dB) for EGSM850 (quad b                 | and only)           |
|     |                       | Class 4 (+33dBm ±2dB) for EGSM900                         |                     |
|     |                       | Class 1 (+30dBm ±2dB) for GSM1800                         |                     |
|     |                       | Class 1 (+30dBm ±2dB) for GSM1900 (quad b                 | and only)           |
| -   |                       |                                                           |                     |
| 3   | GSM Phase             |                                                           |                     |
| 4   | Power Supply          |                                                           |                     |
| 5   | Power Consumption     |                                                           | 180m                |
|     |                       | GSM 1800/1900                                             | 145mΔ               |
|     |                       | - DATA mode : GPRS 2TX_3RX                                |                     |
|     |                       | GSM 850/EGSM 900                                          | 330mA               |
|     |                       | GSM 1800/1900                                             | 260mA               |
| 6   | Operating Temperature | Normal operation: -40°C to +85°C                          |                     |
|     |                       | Restricted operation: -40°C to -30°C, +85°C to            | +90°C               |
| 7   | Data Transfer         | GPRS                                                      |                     |
|     |                       | Multi-slot Class 12 max 85.6kbps (Downlink ar             | nd Uplink)          |
|     |                       | Full PBCCH Support                                        |                     |
|     |                       | Mobile Station Class B                                    |                     |
|     |                       | Coding Scheme 1~4                                         |                     |
|     |                       |                                                           |                     |
|     |                       | V 110, RI P, non-transparent @2.4, 4.8, 9.6 &             | 14.4kbps            |
|     |                       |                                                           |                     |
|     |                       | PPP-stack for GPRS data transfer                          |                     |
| 8   | SMS                   | Point-to-Point MT and MO                                  |                     |
|     |                       | Cell Broadcast                                            |                     |
|     |                       | Text and PDU Mode                                         |                     |
|     |                       | Storage: SIM Card plus 25 SMS locations in m              | obile equipment     |
|     |                       | Transmission of SMS alternatively over CSD or GPRS. Prefe |                     |
| 0   | AT Commondo           | mode can be user defined.                                 |                     |
| 9   |                       | AT-MAYES SUFF IS 21.001, IS 21.005                        |                     |
| 10  | IUF/IF SIdUK          | ACCESS DY AT COMMANDS                                     |                     |
| 11  | Serial Interface      | DB9 connector                                             |                     |
|     |                       | 8-wire Modem Interface with status and control            | l lines, unbalanced |
|     |                       | asynchronous                                              |                     |
|     |                       | Fixed bit rate: 300bps to 460,800bps                      |                     |
|     |                       | Autobauding: 1,200bps to 460,800bps                       |                     |

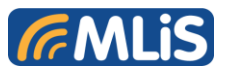

| S/N | Feature        | Specifications                                                |  |
|-----|----------------|---------------------------------------------------------------|--|
|     |                | Flow Control: Hardware RTS0/CTS0 and Software XON/OFF         |  |
|     |                | Multiplex ability according to GSM 07.10 Multiplexer Protocol |  |
| 12  | SIM Interface  | SIM Card Slot                                                 |  |
|     |                | Supports SIM Cards: +3V and +1.8V                             |  |
| 13  | Antenna        | 50 ohms via External SMA Connector                            |  |
| 14  | Software Reset | Orderly shut down and Reset by AT Command (AT^SMSO)           |  |
| 15  |                | All hardware components are fully compliant with the EU RoHs  |  |
|     | compliant      | directive 2002/95/EC                                          |  |
|     | RoHs 💙         | Exception: MLB55IN                                            |  |

#### 1.5 Precautions

The MLB-G1101 DTU is designed for indoor use only. For outdoor use it has to be integrated into a weatherproof enclosure. Do not exceed the environmental and electrical limits as specified in the user manual.

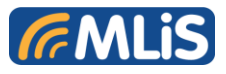

### 2 MECHANICAL DESCRIPTION

### 2.1 Overview

The pictures below show the mechanical design of the DTU along with the positions of the different connectors.

### 2.2 Dimensions

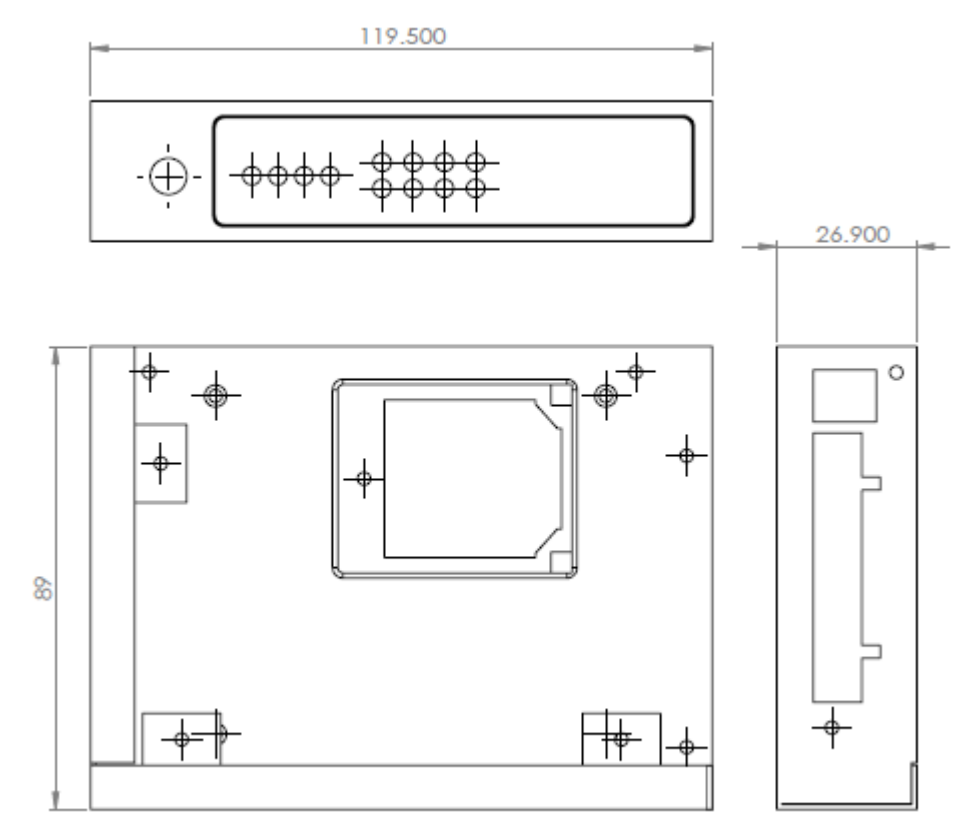

Figure 2: Chassis Dimension for MLB-G1101

| S/N  | Parameter        |         |
|------|------------------|---------|
| 0/11 | 1 alameter       | value   |
| 1    | Height (H)       | 26.9mm  |
| 2    | Length (L)       | 119.5mm |
| 3    | Width (W)        | 89.0mm  |
| 4    | Weight           | 200g    |
| 5    | Chassis Material | Metal   |

 Table 3: Chassis Dimensions and Mechanical Description for MLB-G1101

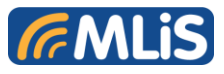

### 3 ELECTRICAL INTERFACE DESCRIPTIONS

### 3.1 Right side view (DB9 connector)

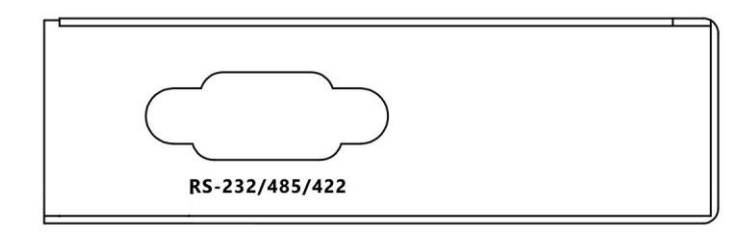

Figure 3:RS232/RS422/RS485 for MLB-G1101

The table below defines the RS232/RS422/RS485 pin configuration on the DTU

| Pin | RS-232       | RS-422/485 4-wire | RS-485 2-Wire  |
|-----|--------------|-------------------|----------------|
| 1   | DCD = Input  | Not Used          | Not Used       |
| 2   | RXD = Input  | RXD+ = Input      | Not Used       |
| 3   | TXD = Output | TXD+ = Output     | DAT+ (often B) |
| 4   | DTR = Output | Not Used          | Not Used       |
| 5   | GND          | GND               | GND            |
| 6   | DSR = Input  | RXD = Input       | Not Used       |
| 7   | RTS = Output | Not Used          | Not Used       |
| 8   | CTS = Input  | Not Used          | Not Used       |
| 9   | Not Used     | TXD = Output      | DAT (often A)  |

### Pinouts

Table 4: DB9 pins define for MLB-G1101

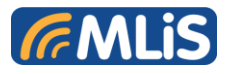

### 3.2 Left side view (DC Jack & Industry connector)

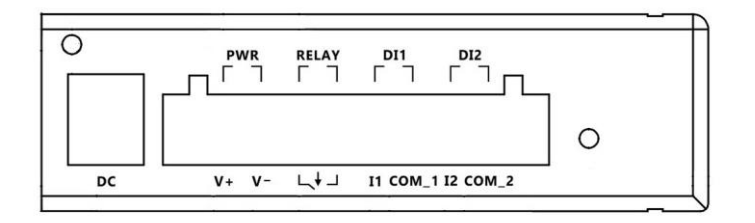

Figure 4: DC and Industry connector for MLB-G1101

The interfaces and indicators for MLB-G1101 are as follows:

| Item | Description   | Function                     |
|------|---------------|------------------------------|
| 1    | DC            | Input Power:+5V~+32V         |
| 2    | PWR(V+,V-)    | Output Power +3.3V           |
| 3    | Relay         | External Relay:max+48V       |
| 4    | DI1(I1,COM_1) | I1:external signal +12V~+48V |
|      |               | COM_1:common grand           |
| 5    | DI2(I2,COM_2) | I2:external signal,+12V~+48V |
|      |               | COM_2:comman grand           |

Table 5: Interfaces and Indicators Description of MLB-G1101

### 3.3 Frond view (Antenna & LED )

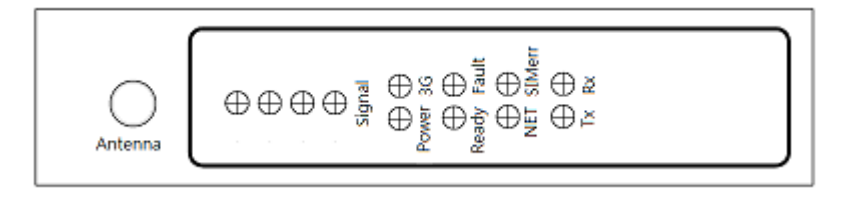

Figure 5: Antenna Connector for MLB-G1101

For optimum RF performance, the MLiS DTU has to be connected to an external RF antenna matched to 50ohms. Please use a SMA Male connection for the DTU.

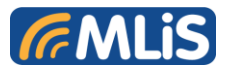

The table describes LED function.

| Item | Description | Function                    |
|------|-------------|-----------------------------|
| 1    | Power       | Power on indication         |
| 2    | 3G          | 3G status indication        |
| 3    | Ready       | Function working indication |
| 4    | Fault       | Occur error                 |
| 5    | Net         | Bulid connection            |
| 6    | SIMerr      | Sim card error indication   |
| 7    | Tx          | Uart transmit indication    |
| 8    | Rx          | Uart Receive indication     |

Table 6: LED functions of MLB-G1101

#### 3.4 SIM card holder

In the bottom, The MLB-G1101 DTU is provided with a SIM card reader designed for 1.8V and 3V SIM cards. It is the flip-up type which can be locked. It can be accessed through removing the battery cover as shown below.

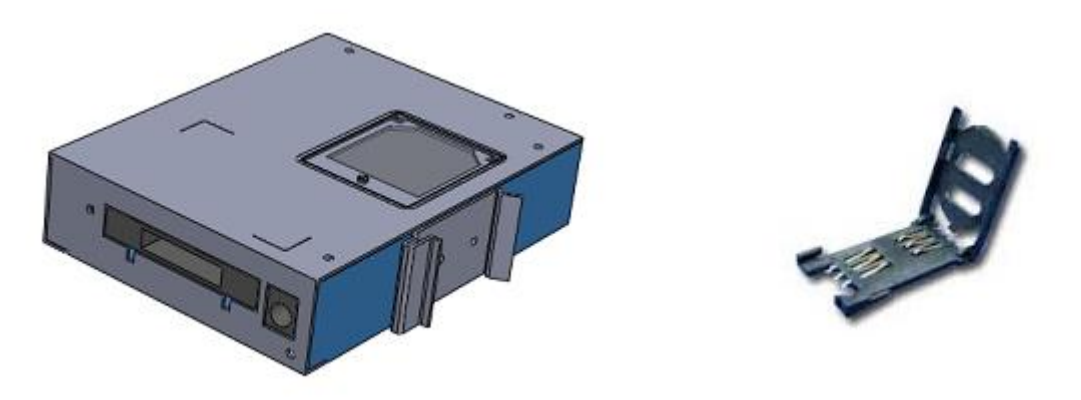

Figure 6: SIM Card Holder for MLB-G1101

# \* Be sure to power off the modem when you replace the SIM card. Otherwise it may cause damage to the equipment.

The MLB-G1101 fully operates when inserting a SIM card. Some MLB-G1101 functionality may be lost if you try to operate the DTU without a SIM card

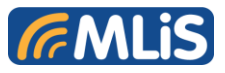

### 4 OPERATING NOTE

#### 4.1 Power on the Modem

After plug in power adapter. The modem is usually fully operational within 4 seconds, after powering it up. Depending on the signal strength of the network in the area, logging into a network may take longer and is outside the control of the modem.

#### 4.2 Reset to default

Press reset button, it will be reset to default. All of temporary data buffer will be clear.

### 4.3 External input x2

External signal input source, positive signal are DI1 and DI2, negative signal are COM\_1 are COM\_2. Power input range is +12V~+48V, it will be determined as positive. It can be used for alert.

#### 4.4 External Relay x1

Non positive and negative signal relay output, maximum power input voltage range is +48V. It can be used for beeper.

#### 4.5 DB9 Connector

The RS-232/422/485 connector is DB9 male type, please refer to table 4

#### 4.6 Install SIM card

Please turn to back view, screw open the cover, then you will see SIM card holder. Please use SIM card faces to PCB board and put it into holder, please screw the cover back. (Please refer to Figure 6)

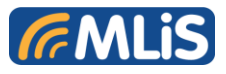

### 5 SCHMIDT Protocol

### **Protocol Description**

The SCHMIDT Protocol defines the method of data exchange between host controller and a target SCHMIDT 3G DTU. It specifies how a host controller can address, configure, and command a target SCHMIDT 3G DTU in order to communicate with M2M devices.

The SCHMIDT Protocol supports Binary format exchange. The host controller initiates every REQUEST / RESPONSE sequence.

| HOST | REQUEST |                 |          |
|------|---------|-----------------|----------|
| DTU  |         | EXECUTE COMMAND | RESPONSE |

Figure 7: Binary Protocol Exchange

### Host Interface RS-232

RS-232 Host Interface is used to communicate with PC or other terminal devices.

A 3-wire interface (RX, TX and Ground) is implemented.

RS-232 Data Rates (Baud Rates)

115200 bits/sec, N, 8, 1

PS: No Parity Bit, 8 Data Bits, 1 Stop Bit.

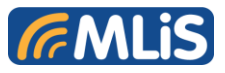

### **MESSAGE FORMAT**

### **General format structure**

| STX | Transaction | Message | Data | ETX | LRC |
|-----|-------------|---------|------|-----|-----|
|     | type        | Length  |      |     |     |

The general message structure is used to communicate between the DTU and the Controller as shown in Table 7.

| Field | Field Description | Field Length | Field type | remarks                    |
|-------|-------------------|--------------|------------|----------------------------|
| 1     | STX               | 1            | В          | 0x02                       |
| 2     | Transaction type  | 4            | A          |                            |
| 3     | Data length       | 2            | В          | Size of data excluding ETX |
| 4     | Data              | VAR          |            |                            |
| 5     | ЕТХ               | 1            | В          | 0x03                       |
| 6     | LRC               | 1            | В          |                            |

Table 7: General message structure

The "message" described herein refers to the data framed started by an STX character and terminated with an ETX character followed by a LRC.

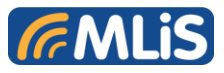

### 5.1 Longitudinal Redundancy Check or LRC

The LRC is used to ensure the data integrity of data exchanged between the interface device.

The LRC character is appended to all data message exchange between the DTU and Controller to detect and recover from transmission errors.

It is generated by using an 8-bits EXCLUSIVE-OR of all bytes between the STX and ETX character (this would exclude the STX but include the ETX character).

### Link Control Characters

The link control characters set are characters sets that are used by the messaging protocol as shown in Table 8

| Character | Hex | Decimal | Remarks                         |
|-----------|-----|---------|---------------------------------|
| STX       | 02  | 02      | Start of text framing character |
| ETX       | 03  | 03      | End of text framing character   |
| ACK       | 06  | 06      | Affirmative acknowledgement     |
| NAK       | 15  | 21      | Negative acknowledgement        |

#### Table 8: link control characters set

### Normal Request and Respond

Figure 5-3 shows the standard normal request/response transaction between the Controller and DTU. The request message is of the standard message format

e.g. <STX><TransType><LEN><DATA><ETX><LRC>.

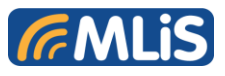

### **5.2 Invalid Transaction Type**

When DTU received an invalid transaction request that DTU does not support, the DTU will not response any message. The MLB-G1101 will drop the invalid request command.

### 5.3 DTU API COMMAND SET

### **DTU CONFIGURATION COMMANDS**

The following table summarizes the configuration commands that are supported by the DTU:

Figure 5-3

| Command                              | Command Code | Response Code |
|--------------------------------------|--------------|---------------|
| Management command                   |              |               |
| Get DTU FW+HW version                | Z100         | Z110          |
| Set TCP Client parameter             | Z200         | Z210          |
| Set Transparent TCP Client parameter | Z201         | Z211          |
| Set SMS parameter                    | Z202         | Z212          |
| Set FTP Client parameter             | Z300         | Z310          |
| Get DTU setting profile              | Z400         | Z410          |
| Set DTU Setting profile              | Z500         | Z510          |
| Get 3G Signal Quality                | Z600         | Z610          |
| Get SIM Status                       | Z700         | Z710          |
| Get Operation Name                   | Z800         | Z810          |

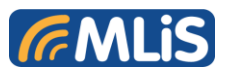

| Get Time Zone                 | Z900 | Z910 |
|-------------------------------|------|------|
| Set APN                       | ZA00 | ZA10 |
| Baud rate Configuration       | ZA04 | ZA14 |
| Get Input status from DI1     | ZA05 | ZA15 |
| Get Input status from DI2     | ZA06 | ZA16 |
| Set Relay level to High       | ZA07 | ZA17 |
| Set Relay level to Low        | ZA08 | ZA18 |
| Internet command              |      |      |
| Baud rate Configuration       | ZB01 | ZB11 |
| Enable Transparent TCP Bridge |      |      |
|                               | ZC00 | ZC10 |
| Disable Transparent           |      |      |
| TCP Bridge                    | ZC01 | ZC11 |
| Send SMS Message              |      |      |
|                               | ZC02 | ZC12 |
| Send TCP Data                 |      |      |
|                               | ZD00 | ZD10 |
| Reset DTU to default          | ZF10 | ZF20 |

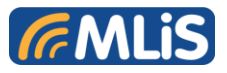

### 5.3.1 GET Hardware, Firmware Version

The get hardware-firmware version command is used to get DTU's hardware and firmware version.

#### Request message Z100

| Field | Field Name   | Attribute | Value  | Remarks           |
|-------|--------------|-----------|--------|-------------------|
|       | Message type | 4         | "Z100" | Get HW FW version |
| 1     | Len          | 2         |        |                   |

| Field | Field Name       | Attribute | Value      | Remarks           |
|-------|------------------|-----------|------------|-------------------|
|       | Message type     | 4         | "Z110"     | Get HW FW version |
|       | Len              | 2         |            |                   |
| 1     | Hardware version | 8         | HW Version |                   |
| 2     | Firmware Version | 8         | FW Version | For example,v1.00 |

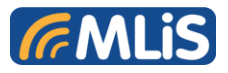

### **5.3.2 Set TCP Client Parameters**

The command is used to set TCP Client parameters. It's for TCP client send data function. Host can send data via TCP Client service.

#### Request message Z200

| Field | Field Name   | Attribute | Value       | Remarks                      |
|-------|--------------|-----------|-------------|------------------------------|
|       | Message type | 4         | "Z200"      | Set TCP Client<br>parameters |
|       | Len          | 2         |             | Total length                 |
|       | Len          | 2         |             |                              |
|       | Len of IP    | 2         |             |                              |
|       |              |           |             | Internet address             |
|       |              |           |             | e.g 192.168.0.1              |
|       | IP address   | N         |             |                              |
|       | Len of port  | 2         |             |                              |
|       |              |           |             | 3000~65536                   |
|       |              |           |             | eg :                         |
|       |              |           |             | 3001 → 0BB9                  |
|       | IP port      | Ν         | Socket port | 65535 <b>→</b> FFFF          |

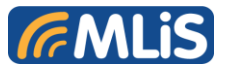

| Field | Field Name   | Attribute | Value                                | Remarks                                         |
|-------|--------------|-----------|--------------------------------------|-------------------------------------------------|
|       | Message type | 4         | "Z210"                               | Set TCP Client<br>parameters                    |
|       | Len          | 2         |                                      |                                                 |
| 1     | Status       | 1         | Status<br>00h : OK<br>01h :<br>ERROR |                                                 |
| 2     | Error Code   | 1         | Option                               | If Status is ERROR<br>then append Error<br>Code |

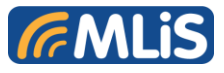

### 5.3.3 Set TCP Transparent Bridge Parameters

Set TCP transparent bridge parameter for TCP bridge services.

#### Request message Z201

| Field | Field Name     | Attribute | Value       | Remarks                                           |
|-------|----------------|-----------|-------------|---------------------------------------------------|
|       | Message type   | 4         | "Z201"      | Set TCP<br>Transparent Bridge<br>parameters       |
|       | Len            | 2         |             | Total length                                      |
|       | Len            | 2         |             |                                                   |
| 1     | Len of IP      | 2         |             |                                                   |
| 2     | IP address     | N         |             | Internet address<br>e.g \$192.168.0.1\$           |
| 3     | Len of IP port | 2         |             |                                                   |
| 4     | IP port        | N         | Socket port | 3000~65536<br>eg :<br>3001 → 0BB9<br>65535 → FFFF |

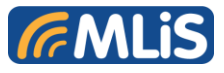

| Field | Field Name   | Attribute | Value          | Remarks                                         |
|-------|--------------|-----------|----------------|-------------------------------------------------|
|       | Message type | 4         | "Z211"         | Set TCP<br>Transparent Bridge<br>parameters     |
|       | Len          | 2         |                |                                                 |
| 1     |              |           | Status         |                                                 |
|       |              |           | 00h : OK       |                                                 |
|       | Status       | 1         | 01h :<br>ERROR |                                                 |
| 2     | Error Code   | 1         | Option         | If Status is ERROR<br>then append Error<br>Code |

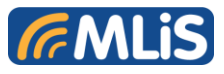

### 5.3.4 Set SMS Parameter

Set SMS parameter e.g phone number for Send SMS Message function.

### Request message Z202

| Field | Field Name          | Attribute | Value  | Remarks                   |
|-------|---------------------|-----------|--------|---------------------------|
|       | Message type        | 4         | "Z202" |                           |
|       | Len                 | 2         |        |                           |
|       | Len of phone number | 2         |        |                           |
|       | Phone number        | N         |        | For example<br>0926123456 |

| Field | Field Name   | Attribute | Value          | Remarks                              |
|-------|--------------|-----------|----------------|--------------------------------------|
|       | Message type | 4         | "Z212"         |                                      |
|       | Len          | 2         |                |                                      |
| 1     |              |           | Status         |                                      |
|       |              |           | 00h : OK       |                                      |
|       | Status       | 1         | 01h :<br>ERROR |                                      |
|       |              |           |                | If Status is ERROR then append Error |
|       | Error Code   | 1         | Option         | Code                                 |

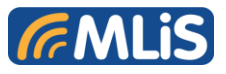

### 5.3.5 Set FTP Client Parameters

Set TCP client services' parameters e.g FTP Server IP, Server port, login in user name, and password...etc.

#### Request message Z300

| Field | Field Name          | Attribute | Value     | Remarks                        |
|-------|---------------------|-----------|-----------|--------------------------------|
|       | Message type        | 4         | Z300      | ""Set FTP Client<br>parameters |
|       | Len                 | 2         |           |                                |
| 1     | Len of IP           | 2         |           |                                |
| 2     | FTP IP              | N         | FTP IP    | FTP server IP                  |
| 3     | Len of port         | 2         |           |                                |
| 4     | FTP port            | N         | FTP Port  | Port                           |
| 5     | Len of Account name | 2         |           |                                |
| 6     | User name           | N         | User name |                                |
| 7     | Len of Password     | 2         |           |                                |
| 8     | Password            | N         | Password  |                                |
| 9     | Len of file name    | 2         |           |                                |
| 10    | File name           | N         | File name | For example,                   |
|       |                     |           |           | test12345.txt                  |
| 11    | Len of file path    | 2         |           |                                |
| 12    | File path           | N         | File path |                                |

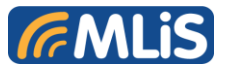

### Response message Z310

| Field | Field Name   | Attribute | Value                                | Remarks                                      |
|-------|--------------|-----------|--------------------------------------|----------------------------------------------|
|       | Message type | 4         | Z310                                 | ""Set FTP Client<br>parameters               |
| 1     | Len          | 2         |                                      |                                              |
| 2     | Status       | 1         | Status<br>00h : OK<br>01h :<br>ERROR | Status of setting<br>parameters to<br>EEPROM |
|       | Error Code   | 1         | Option                               |                                              |

### 5.3.6 Get DTU Setting Profile

Get MLB-G1101 setting profile

Request message Z400

| Field | Field Name   | Attribute | Value | Remarks         |
|-------|--------------|-----------|-------|-----------------|
|       | Message type | 4         | Z400  | Get DTU profile |
|       | Len          | 2         |       |                 |

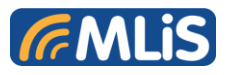

| Field                                                | Field Name                                                                                                    | Attribute                                                | Value                                                                                              | Remarks                                                                                                    |
|------------------------------------------------------|----------------------------------------------------------------------------------------------------|----------------------------------------------------------|----------------------------------------------------------------------------------------------------|----------------------------------------------------------------------------------------------------|
|                                                      | Message type                                                                                                    | 4                                                        | Z410                                                                                               | Get DTU profile                                                                                                    |
| 1                                                    | Total Len                                                                                                    | 2                                                        |                                                                                                    |                                                                                                    |
| 2                                                    | Len of IP 1                                                                                                    | 2                                                        |                                                                                                    |                                                                                                    |
| 3                                                    | Transparent                                                                                                    | N                                                        | Transparent                                                                                        | eg :                                                                                                    |
|                                                      | IP                                                                                                    |                                                          | IP                                                                                                 | 175.180.133.126:65535                                                                                                    |
| 4                                                    | Len of IP 2                                                                                                    | 2                                                        |                                                                                                    |                                                                                                    |
| 5                                                    | TCP IP Client IP                                                                                                    | N                                                        |                                                                                                    | eg :                                                                                                    |
|                                                      |                                                                                                    |                                                          | Client IP                                                                                          | 175.180.133.126:65535                                                                                                    |
| 6                                                    | Len of IP 3                                                                                                    | 2                                                        |                                                                                                    |                                                                                                    |
| 7                                                    | FTP IP                                                                                                    | N                                                        |                                                                                                    | eg :                                                                                                    |
|                                                      |                                                                                                    |                                                          | FTP IP                                                                                             | 175.180.133.126:65535                                                                                                    |
| 8                                                    | Len of IP 4                                                                                                    | 2                                                        |                                                                                                    |                                                                                                    |
| 9                                                    | Reserved service                                                                                                    | N                                                        | Reserved                                                                                           | eg :                                                                                                    |
|                                                      |                                                                                                    |                                                          | service                                                                                            | 175.180.133.126:65535                                                                                                    |
| 10                                                   | Len of IP 5                                                                                                    | 2                                                        |                                                                                                    |                                                                                                    |
| 11                                                   | Reserved service                                                                                                    | N                                                        | Reserved                                                                                           | eg :                                                                                                    |
|                                                      |                                                                                                    |                                                          | service                                                                                            | 175.180.133.126:65535                                                                                                    |
| 12                                                   | Len of IP 6                                                                                                    | 2                                                        |                                                                                                    |                                                                                                    |
| 13                                                   | Reserved service                                                                                                    | N                                                        | Reserved                                                                                           | eg :                                                                                                    |
|                                                      |                                                                                                    |                                                          | service                                                                                            | 175.180.133.126:65535                                                                                                    |
| 14                                                   | Len of IP 7                                                                                                    | 2                                                        |                                                                                                    |                                                                                                    |
| 15                                                   | Reserved service                                                                                                    | N                                                        | Pacanyod                                                                                           | eg :                                                                                                    |
|                                                      |                                                                                                    |                                                          | service                                                                                            | 175.180.133.126:65535                                                                                                    |
| 6<br>7<br>8<br>9<br>10<br>11<br>12<br>13<br>14<br>15 | Len of IP 3<br>FTP IP<br>Len of IP 4<br>Reserved service<br>Len of IP 5<br>Reserved service<br>Len of IP 6<br>Reserved service<br>Len of IP 7<br>Reserved service | 2<br>N<br>2<br>N<br>2<br>N<br>2<br>N<br>2<br>N<br>2<br>N | TCP IP<br>Client IP<br>FTP IP<br>Reserved<br>service<br>Reserved<br>service<br>Reserved<br>service | eg :<br>175.180.133.126:655<br>eg :<br>175.180.133.126:655<br>eg :<br>175.180.133.126:655<br>eg :<br>175.180.133.126:655<br>eg :<br>175.180.133.126:655 |

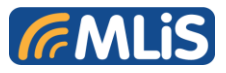

| 16 | Len of IP 8          | 2 |                  |                                        |
|----|----------------------|---|------------------|----------------------------------------|
| 17 | Reserved service     | N | Reserved service | eg :<br>175.180.133.126:65535          |
| 18 | Len of IP 9          | 2 |                  |                                        |
| 19 | Reserved service     | N | Reserved service | eg :<br>175.180.133.126:65535          |
| 20 | Len of APN           | 2 |                  |                                        |
| 21 | APN Parameter        | N |                  | eg :<br>internet                       |
| 22 | Len of Mobile Number | 2 |                  |                                        |
| 23 | Mobile Number        | N |                  | eg :<br>0987093400 or<br>+886987093400 |

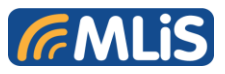

### 5.3.7 Set DTU Setting Profile

### Request message Z500

| Field | Field Name       | Attribute | Value       | Remarks               |
|-------|------------------|-----------|-------------|-----------------------|
|       | Message type     | 4         | Z500        | Set DTU profile       |
| 1     | Total Len        | 2         |             |                       |
| 2     | Len of IP 1      | 2         |             |                       |
| 3     | Transparent      | N         | Transparent | eg :                  |
|       | IP               |           | IP          | 175.180.133.126:65535 |
| 4     | Len of IP 2      | 2         |             |                       |
| 5     | TCP IP Client IP | N         |             | eg :                  |
|       |                  |           | Client IP   | 175.180.133.126:65535 |
| 6     | Len of IP 3      | 2         |             |                       |
| 7     | FTP IP           | Ν         |             | eg :                  |
|       |                  |           | FTP IP      | 175.180.133.126:65535 |
| 8     | Len of IP 4      | 2         |             |                       |
| 9     | Reserved service | Ν         | Deserved    | eg :                  |
|       |                  |           | service     | 175.180.133.126:65535 |
| 10    | Len of IP 5      | 2         |             |                       |
| 11    | Reserved service | Ν         | Pesanuad    | eg :                  |
|       |                  |           | service     | 175.180.133.126:65535 |
| 12    | Len of IP 6      | 2         |             |                       |
| 13    | Reserved service | N         | Reserved    | eg :                  |
|       |                  |           | service     | 175.180.133.126:65535 |

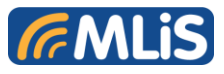

| 14 | Len of IP 7          | 2 |                  |                                        |
|----|----------------------|---|------------------|----------------------------------------|
| 15 | Reserved service     | N | Reserved service | eg :<br>175.180.133.126:65535          |
| 16 | Len of IP 8          | 2 |                  |                                        |
| 17 | Reserved service     | N | Reserved service | eg :<br>175.180.133.126:65535          |
| 18 | Len of IP 9          | 2 |                  |                                        |
| 19 | Reserved service     | N | Reserved service | eg :<br>175.180.133.126:65535          |
| 20 | Len of APN           | 2 |                  |                                        |
| 21 | APN Parameter        | N |                  | eg :<br>internet                       |
| 22 | Len of Mobile Number | 2 |                  |                                        |
| 23 | Mobile Number        | N |                  | eg :<br>0987093400 or<br>+886987093400 |

| Field | Field Name   | Attribute | Value   | Remarks         |
|-------|--------------|-----------|---------|-----------------|
|       | Message type | 4         | Z510    | Set DTU profile |
| 1     | Len          | 2         |         |                 |
| 2     | Status       | 1         | 00h :OK |                 |
|       |              |           | 01h:    |                 |
|       | Error Code   | 1         | option  |                 |

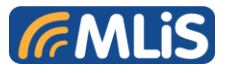

### 5.3.8 Get DTU 3G Signal Quality

Get DTU 3G signal quality-the RSSI value.

### Request message Z600

| Field | Field Name   | Attribute | Value | Remarks |
|-------|--------------|-----------|-------|---------|
|       | Message type | 4         | Z600  |         |
| 1     | Len          | 2         | В     |         |

| Field | Field Name        | Attribute | Value | Remarks           |
|-------|-------------------|-----------|-------|-------------------|
|       | Message type      | 4         | Z610  |                   |
| 1     | Len               | 2         |       |                   |
| 2     | 3G Signal Quality | 2         |       | For example,24,99 |

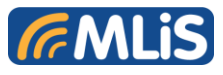

### 5.3.9 Get SIM Status

Get SIM status, if SIM's status is ok then DTU can operate in normal mode.

#### Request message Z700

| Field | Field Name   | Attribute | Value | Remarks        |
|-------|--------------|-----------|-------|----------------|
|       | Message type | 4         | Z700  | Get SIM Status |
| 1     | Len          | 2         | В     |                |

| Field | Field Name   | Attribute | Value          | Remarks        |
|-------|--------------|-----------|----------------|----------------|
|       | Message type | 4         | Z710           | Get SIM Status |
| 1     | Len          | 2         |                |                |
| 2     | SIM Status   | 1         | 00h :<br>READY |                |
|       |              |           | 01h :<br>ERROR |                |
|       | Error Code   | 1         | option         |                |

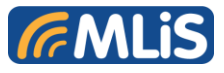

### 5.3.10 Get Operation Name

The function is used to get operation name.

#### Request message Z800

| Field | Field Name   | Attribute | Value | Remarks            |
|-------|--------------|-----------|-------|--------------------|
|       | Message type | 4         | Z800  | Get operation name |
| 1     | Len          | 2         |       |                    |

### Response message Z810

| Field | Field Name     | Attribute | Value             | Remarks                     |
|-------|----------------|-----------|-------------------|-----------------------------|
|       | Message type   | 4         | Z810              |                             |
| 1     | Len            | 2         |                   |                             |
| 2     | Operation name | 16        | Operation<br>name | For example,<br>Far EasTone |

#### If don't get operation name, response ERROR packet

| Field | Field Name   | Attribute | Value   | Remarks        |
|-------|--------------|-----------|---------|----------------|
|       | Message type | 4         | Z810    |                |
| 1     | Len          | 2         |         |                |
| 2     | Status       | 1         | 00h :OK | 00 : enable ok |
|       |              |           | 01h:    |                |

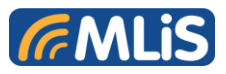

|            |   | ERROR  | 01 : enable with<br>ERROR<br>If ERROR occurs,<br>please use Get Error |
|------------|---|--------|-----------------------------------------------------------------------|
|            |   |        | code command to<br>see which error<br>occurs                          |
| Error Code | 1 | option |                                                                       |

### 5.3.11 Get Time Zone

The function is used to get time zone, the application can use time zone to do specific application.

### Request message Z900

| Field | Field Name   | Attribute | Value | Remarks       |
|-------|--------------|-----------|-------|---------------|
|       | Message type | 4         | Z900  | Get time zone |
| 1     | Len          | 2         |       |               |

| Field | Field Name   | Attribute | Value    | Remarks |
|-------|--------------|-----------|----------|---------|
|       | Message type | 4         | Z910     |         |
| 1     | Len          | 2         |          |         |
| 2     | Time Zone    | 16        | Timezone |         |

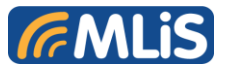

### 5.3.12 Set APN

The function is used to set APN of DTU.

### Request message ZA00

| Field | Field Name   | Attribute | Value | Remarks |
|-------|--------------|-----------|-------|---------|
|       | Message type | 4         | ZA00  |         |
|       | Len          | 2         |       |         |
| 1     | Len of APN   | 2         |       |         |
|       | APN          | N         |       |         |

| Field | Field Name   | Attribute | Value           | Remarks |
|-------|--------------|-----------|-----------------|---------|
|       | Message type | 4         | ZA10            |         |
| 1     | Len          | 2         |                 |         |
| 2     | Status       | 1         | 00h :OK<br>01h: |         |
| 3     | Error Code   |           |                 |         |

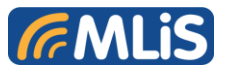

### 5.3.13 Baudrate Configuration

### Set baud rate .of MLB-G1101

### Request message ZA04

| Field | Field Name          | Attribute | Value       | Remarks |
|-------|---------------------|-----------|-------------|---------|
|       | Message type        | 4         | ZA04        |         |
| 1     | Len                 | 2         |             |         |
| 2     | Baud rate parameter |           | D2 : 230400 |         |
|       |                     |           | D3 : 115200 |         |
|       |                     |           | D4 : 57600  |         |
|       |                     |           | D5 : 38400  |         |
|       |                     |           | D6 : 19200  |         |
|       |                     |           | D7 : 9600   |         |
|       |                     |           | D8 : 4800   |         |
|       |                     |           | D9 : 2400   |         |
|       |                     |           | D1 : 1200   |         |
|       |                     |           | DB : 300    |         |
|       |                     | 1         | DC : 110    |         |

| Field | Field Name   | Attribute | Value | Remarks |
|-------|--------------|-----------|-------|---------|
|       | Message type | 4         | ZA14  |         |
| 1     | Len          | 2         |       |         |

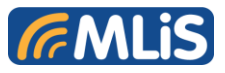

| 2 | Status     | 1 | 00h :OK       |  |
|---|------------|---|---------------|--|
|   |            |   | 01h:<br>ERROR |  |
|   | Error Code | 1 | Option        |  |

### 5.3.14 Get Input Status from DI1

This command will get external input status from DI 1 interface

### Request message ZA05

| Field | Field Name   | Attribute | Value | Remarks |
|-------|--------------|-----------|-------|---------|
|       | Message type | 4         | ZA05  |         |
| 1     | Len          | 2         |       |         |

| Field | Field Name   | Attribute | Value                   | Remarks |
|-------|--------------|-----------|-------------------------|---------|
|       | Message type | 4         | ZA15                    |         |
| 1     | Len          | 2         |                         |         |
| 2     | Input Status | 1         | 00h : Low<br>01h : High |         |

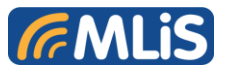

### 5.3.15 Get Input Status from DI2

This command will get external input status from DI2 interface

### Request message ZA06

| Field | Field Name   | Attribute | Value | Remarks |
|-------|--------------|-----------|-------|---------|
|       | Message type | 4         | ZA06  |         |
| 1     | Len          | 2         |       |         |

| Field | Field Name   | Attribute | Value                   | Remarks |
|-------|--------------|-----------|-------------------------|---------|
|       | Message type | 4         | ZA16                    |         |
| 1     | Len          | 2         |                         |         |
| 2     | Input Status | 1         | 00h : Low<br>01h : High |         |

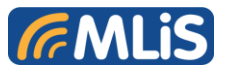

### 5.3.15 Set Relay Level to High

### Set RELAY output to high

#### Request message ZA07

| Field | Field Name        | Attribute | Value      | Remarks |
|-------|-------------------|-----------|------------|---------|
|       | Message type      | 4         | ZA07       |         |
| 1     | Len               | 2         |            |         |
| 2     |                   |           | 48h : High |         |
|       | Set Relay to High | 1         |            |         |

| 4 ZA17                                  |
|-----------------------------------------|
| 2                                       |
| 1 00h : Low<br>01h : High<br>ERROR      |
| 2<br>1 00h : Low<br>01h : High<br>ERROR |

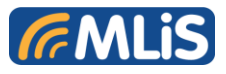

### 5.3.16 Set Relay Level to Low

### Set RELAY output to low

#### Request message ZA08

| Field | Field Name        | Attribute | Value     | Remarks |
|-------|-------------------|-----------|-----------|---------|
|       | Message type      | 4         | ZA08      |         |
| 1     | Len               | 2         |           |         |
| 2     |                   |           | 4Ch : Low |         |
|       | Set Relay to High | 1         |           |         |

| Field | Field Name   | Attribute | Value                            | Remarks |
|-------|--------------|-----------|----------------------------------|---------|
|       | Message type | 4         | ZA18                             |         |
| 1     | Len          | 2         |                                  |         |
| 2     | Status       | 1         | 00h : Low<br>01h : High<br>ERROR |         |

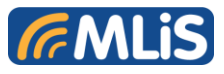

### 5.3.17 Enable Transparent TCP Bridge

Enable transparent TCP bridge mode to let DTU enter TCP bridge mode.

Host or devices can send data they would like to send.

#### Request message ZC00

| Field | Field Name   | Attribute | Value | Remarks |
|-------|--------------|-----------|-------|---------|
|       | Message type | 4         | ZC00  |         |
| 1     | Len          | 2         |       |         |

#### Response message ZC10

| Field | Field Name   | Attribute | Value                    | Remarks                                                                                                    |
|-------|--------------|-----------|--------------------------|----------------------------------------------------------------------------------------------------|
|       | Message type | 4         | ZC10                     |                                                                                                    |
| 1     | Len          | 2         |                          |                                                                                                    |
| 2     | Status       | 1         | 00h :OK<br>01h:<br>ERROR | 00 : enable ok<br>01 : enable with<br>ERROR<br>If ERROR occurs,<br>please use Get Error<br>code command to<br>see which error<br>occurs |
|       | Error Code   | 1         | option                   |                                                                                                    |

#### MLB-G1101 DTU User Guide

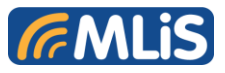

### 5.3.18 Disable Transparent TCP Bridge

### Disable Transparent TCP bridge services.

Request message ZC01

| Field | Field Name   | Attribute | Value | Remarks |
|-------|--------------|-----------|-------|---------|
|       | Message type | 4         | ZC01  |         |
| 1     | Len          | 2         |       |         |

| Field | Field Name   | Attribute | Value                    | Remarks                                          |
|-------|--------------|-----------|--------------------------|--------------------------------------------------|
|       | Message type | 4         | ZC11                     |                                                  |
| 1     | Len          | 2         |                          |                                                  |
| 2     | Status       | 1         | 00h :OK<br>01h:<br>ERROR | 00 : enable ok<br>01 : enable with<br>ERROR<br>I |
|       | Error Code   | 1         | option                   |                                                  |

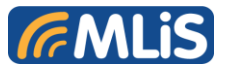

### 5.3.19 Send SMS Message

The function is used to send SMS message.

#### Request message ZC02

| Field | Field Name         | Attribute | Value | Remarks |
|-------|--------------------|-----------|-------|---------|
|       | Message type       | 4         | ZC02  |         |
| 1     | Len                | 2         |       |         |
|       | Len of SMS message | 2         |       |         |
|       | SMS Message        | Ν         |       |         |

| Field | Field Name   | Attribute | Value                    | Remarks                                                                                                    |
|-------|--------------|-----------|--------------------------|----------------------------------------------------------------------------------------------------|
|       | Message type | 4         | ZC12                     |                                                                                                    |
| 1     | Len          | 2         |                          |                                                                                                    |
| 2     | Status       | 1         | 00h :OK<br>01h:<br>ERROR | 00 : enable ok<br>01 : enable with<br>ERROR<br>If ERROR occurs,<br>please use Get Error<br>code command to<br>see which error<br>occurs |
|       | Error Code   | 1         | option                   |                                                                                                    |

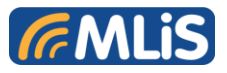

### 5.3.20 Send TCP Data

When issue the Send TCP Data function, the DTU will send TCP data to server depend on TCP setting parameters.

Request message ZD00

| Field | Field Name   | Attribute | Value | Remarks                                                                |
|-------|--------------|-----------|-------|------------------------------------------------------------------------|
|       | Message type | 4         | ZD00  |                                                                        |
| 1     | Len          | 2         |       |                                                                        |
|       | TCP Data     | 512       |       | TCP data is 512<br>bytes you would like<br>to send using TCP<br>Client |

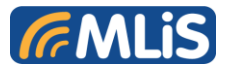

| Field | Field Name   | Attribute | Value         | Remarks    |
|-------|--------------|-----------|---------------|------------|
|       | Message type | 4         | ZD10          |            |
| 1     | Len          | 2         |               |            |
| 2     | Status       | 1         | 00h :OK       | 00 : ok    |
|       |              |           | 01h:<br>ERROR | 01 : ERROR |
|       |              |           |               |            |
|       |              |           |               |            |
|       |              |           |               |            |
|       |              |           |               |            |
|       |              |           |               |            |
|       |              |           |               |            |
|       | Error Code   | 1         | option        |            |

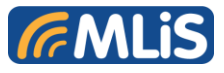

### 5.3.21 Reset DTU To Default

#### DTU will restore default parameters and restart the device.

### Request message ZF10

| Field | Field Name   | Attribute | Value | Remarks |
|-------|--------------|-----------|-------|---------|
|       | Message type | 4         | ZF10  |         |
| 1     | Len          | 2         |       |         |

### Response message ZF20

| Field | Field Name   | Attribute | Value         | Remarks                                                                                  |
|-------|--------------|-----------|---------------|------------------------------------------------------------------------------------------|
|       | Message type | 4         | ZF20          |                                                                                          |
| 1     | Len          | 2         |               |                                                                                          |
| 2     | Status       | 1         | 00h :OK       | 00 : ok                                                                                  |
|       |              |           | 01h:<br>ERROR | 01 : ERROR                                                                               |
|       |              |           |               | If ERROR occurs,<br>please use Get Error<br>code command to<br>see which error<br>occurs |
|       | Error Code   | 1         | option        |                                                                                          |

#### MLB-G1101 DTU User Guide

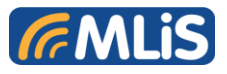

### 6 SALES CONTACT

| Website : www      | .schmidt.com                                                                                                    |
|--------------------|----------------------------------------------------------------------------------------------------|
| Singapore          | Schmidt Electronics (S.E.A.) Pte Ltd<br>158 Kallang Way #06-10, Performance Building Singapore 349245<br>T (65) 6272-7233<br>F (65) 6273-4750<br>E <u>info.sg@schmidtelectronics.com</u>                                                                                                    |
| Malaysia           | Schmidt Electronics (Malaysia) Sdn Bhd<br>Suite G2, Ground Floor, Wisma Tecna, No. 18A, Lot 318,<br>Jalan 51A/223, 46100 Petaling Jaya,<br>Selangor Darul Ehsan, Malaysia<br>T (60-3) 7957-1080<br>F (60-3) 7956-8670<br>E <u>info.kl@schmidtelectronics.com</u>                                   |
| Shenzhen,<br>China | Schmidt & Co., (China) Ltd. Shenzhen Branch<br>Schmidt (Shenzhen) Co., Ltd<br>3/F Unit E, International Culture Building,<br>Fu Tian Road,<br>Shenzhen 518033<br>T (86-755) 8376-0232<br>F (86-755) 8376-0025<br>E info@schmidthk.com                                                              |
| Taiwan             | Schmidt & Co., (Hong Kong) Limited<br>5/F, 139 Song Jiang Road, Taipei 104, Taiwan<br>T (886-2) 2502-5095<br>F (886-2) 2502-6717<br>E <u>info@schmidthk.com</u>                                                                                                    |
| Thailand           | Schmidt Electronics (Thailand) Ltd<br>252/97 (B), 19 <sup>th</sup> Fl., Tower B,<br>Muang Thai-Phatra Complex Building, Ratchadaphisek Rd.,<br>Huaykwang Subdistrict, Huaykwang District<br>Bangkok 10310 Thailand<br>T (66-0) 2693-3445<br>F (66-0) 2693-3448<br>E info.th@schmidtelectronics.com |

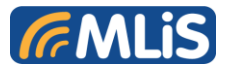

### 7 ORDERING INFORMATION

#### **MLiS Product**

MLB-G1101: The MLIS Dual-Band 2G/3G DTU

#### **Power Adaptor**

MLA-PSP-100: Input: AC 100 ~ 240V Output: 9V/1.3A DC jack 5.5/2.1

MLA-PSP-101: US Adapter Plug

MLA-PSP-104: British Adapter Plug

MLA-PSP-103: European Adapter Plug

MLA-PSP-102: Australia Adapter Plug

MLA-CAB-001: DC Jack power line 5.5/2.1

#### <u>Cable</u>

MLA-CAB-101: DB9 connector for RS232 (Female)

#### <u>Antenna</u>

MLA-ANT-002: Magnet standalone antenna

MLA-ANT-001: PCB antenna

MLA-ANT-005: Magnet 850/900MHz-1800/1900MHz -2100MHz

5- band antenna with male SMA connector1.5dBi

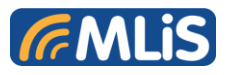

### Notes:

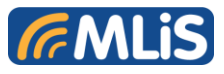

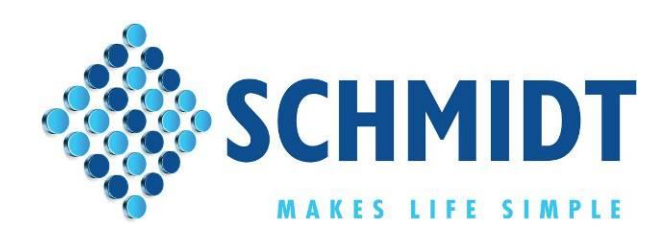